## Voting on a Proposal

## Overview

If you have a proposal listed in the Vote Required section of the Proposals Dashboard, you will want to take a look and decide whether or not to approve the proposal.

## How to Do It

Step 1: Click on the proposal to open it.

*Step 2:* Review details on the left-hand side of the screen (as outlined above under "Viewing Proposal Details").

| Proposal Type<br>Edit Course<br>Author Course |               | Proposal Ioolbox<br>Status: Pending<br>Decisions: O<br>DECISION WORKELOW ACTIVITY |
|-----------------------------------------------|---------------|-----------------------------------------------------------------------------------|
|                                               |               |                                                                                   |
|                                               |               | SUSPEND Please comment on your decision below.                                    |
| Governance                                    |               | Enter comment here                                                                |
| Subject code                                  | Course Number |                                                                                   |
| CS                                            | 10            |                                                                                   |
| Course Title                                  |               | SUBMIT DECIS                                                                      |
| The Beauty and Joy of Comp                    | uter Science  |                                                                                   |
| Campus                                        |               | Current step                                                                      |
| -                                             |               | Dean Approval Status: Pend                                                        |
| Course Long Title                             |               | Deadline: No deadline                                                             |

Step 3:

- Enter your vote into the "Decision" tab of the Proposal Toolbox.
- Click whichever option under "What would you like to do with this request?" applies.
- Available options will vary depending on how your admin has set up the related workflow but could include: Approve, Reject, Suspend, and Route Back (details below).

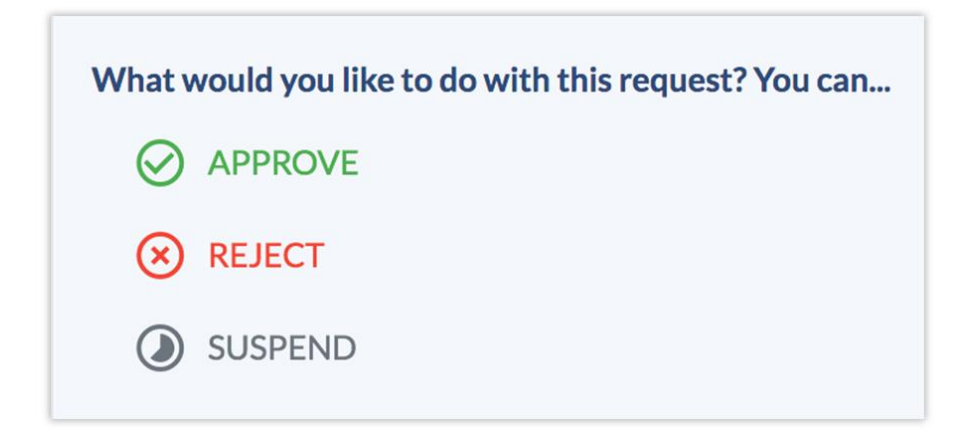

Step 4: Input comments, if applicable and your settings allow.

Step 5: Click "Submit Decision".